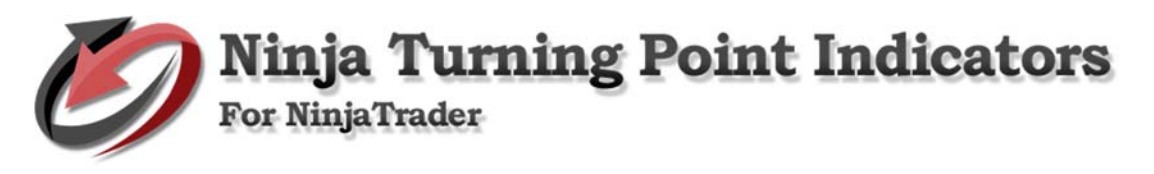

# How to Install Intelligent Turning Point Indicator System

**Open NinjaTrader.** Go to File > Utilities > then click Import NinjaScript. Find ITurning Points Indicator, then click Open to import.

| n n                                        | ontrol Center - Untitled1           |                            |                                                                                                    |                |           |          |           | _                     |          | ×       |  |  |
|--------------------------------------------|-------------------------------------|----------------------------|----------------------------------------------------------------------------------------------------|----------------|-----------|----------|-----------|-----------------------|----------|---------|--|--|
| File                                       | Tools Help [+/-]                    |                            |                                                                                                    |                |           |          |           | Оре                   | n Live . | Account |  |  |
| Γ                                          | New                                 | ► ns Acc                   | counts                                                                                                   | Account Pe     | rformance | Log      |           |                       |          |         |  |  |
| 2                                          | Workspaces                          | •                          |                                                                                                    |                |           | Orde     | r Type:   |                       | Qty:     |         |  |  |
|                                            | Connect                             | • e                        | <def< td=""><td>ault&gt;</td><td>`</td><td>Limi</td><td></td><td>~</td><td>1</td><td>▲<br/>▼</td></def<> | ault>          | `         | Limi     |           | ~                     | 1        | ▲<br>▼  |  |  |
| ₩                                          | Disconnect                          | ▶ e:                       | CL 0                                                                                                    | 6-17           | `         | -        |           |                       |          |         |  |  |
|                                            | Flatten Everything                  |                            |                                                                                                    |                |           |          |           | Buj                   | ,        |         |  |  |
|                                            | AT Interface                        | Av Re                      | Na                                                                                                    | OC TIF GT      | Ac Co     | ID St    | r To      | Ti l                  | nc De    | Cancel  |  |  |
| ~                                          | Global Simulation Mode              |                            |                                                                                                    |                |           |          |           |                       |          |         |  |  |
| ×                                          | Utilities                           | • 💽 I                      | mport                                                                                                    | : NinjaScript. |           |          |           |                       |          |         |  |  |
| -51                                        | Exit                                | <b>1</b>                   | Export                                                                                                   | NinjaScript    |           |          |           |                       |          |         |  |  |
|                                            |                                     | <b>X</b> F                 | Remov                                                                                                    | /e NinjaScrip  | t Assemb  | ly       |           |                       |          |         |  |  |
|                                            |                                     | -                          |                                                                                                    |                |           |          |           |                       |          |         |  |  |
| N Contro                                   | ol Center - Untitled1               |                            |                                                                                                    |                |           |          |           |                       |          |         |  |  |
| N Impo                                     | ort NinjaScript Archive File (.zip) |                            |                                                                                                    |                |           |          |           |                       |          | ×       |  |  |
| ← →                                        | * ↑ + > This PC > Downloads >       |                            |                                                                                                    | √ Č            | Search Do | ownloads |           | Q                     |          |         |  |  |
| Organize 🔻 New folder                      |                                     |                            |                                                                                                    |                |           |          |           | •                     | •        | 0       |  |  |
| 📌 Q                                        | uick access                         | s_Indicator_NT7<br>archive | r_NT7 Date modified<br>Size: 122 KB                                                                      |                |           |          |           | d: 7/29/2019 10:14 AM |          |         |  |  |
|                                            | Desktop 🖈<br>Downloads 🖈            |                            |                                                                                                    |                |           |          |           |                       |          |         |  |  |
|                                            | Documents 🖈                         |                            |                                                                                                    |                |           |          |           |                       |          |         |  |  |
|                                            | ExportNinjaScrip                    |                            |                                                                                                    |                |           |          |           |                       |          |         |  |  |
|                                            | ITurning_Points_                    |                            |                                                                                                    |                |           |          |           |                       |          |         |  |  |
|                                            | Previous version                    |                            |                                                                                                    |                |           |          |           |                       |          |         |  |  |
| o Ci                                       | reative Cloud Fil                   |                            |                                                                                                    |                |           |          |           |                       |          |         |  |  |
| • •                                        | neDrive                             |                            |                                                                                                    |                |           |          |           |                       |          |         |  |  |
| TI                                         | nis PC                              |                            |                                                                                                    |                |           |          |           |                       |          |         |  |  |
|                                            | 3D Objects                          |                            |                                                                                                    |                |           |          |           |                       |          |         |  |  |
| File name: ITurning_Points_Indicator_NT7 ~ |                                     |                            |                                                                                                    |                |           |          | NinjaScri | ipt Archiv            | e File   | ~       |  |  |
|                                            |                                     |                            |                                                                                                    |                |           |          | Оре       | en 🛛                  | Cancel   |         |  |  |

NinjaTrader successfully imported all indicators... To continue, click OK.

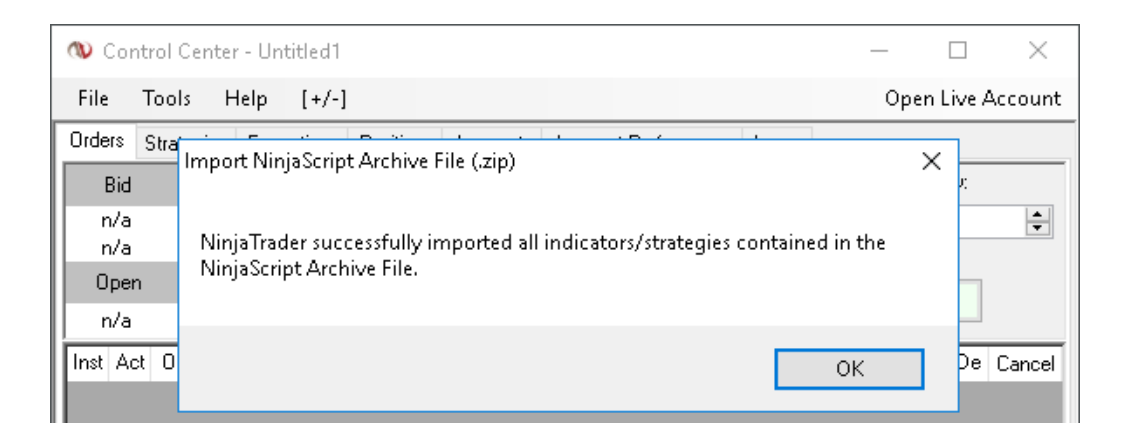

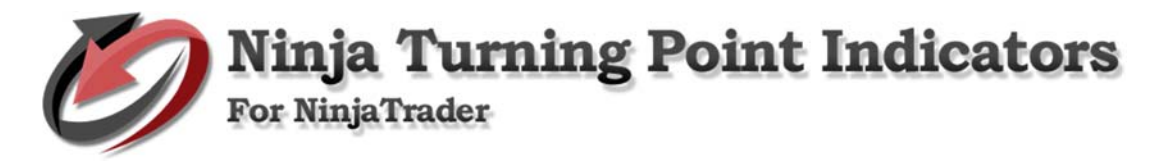

# How to use Intelligent Turning Point Indicator System

Go to NinjaTrader - Control Center.

• Go to File > New > then click Chart.

| <b>W</b> C | Control Center - Untitled1 |    |    |                   |      |     |       | _      |           | ×       |
|------------|----------------------------|----|----|-------------------|------|-----|-------|--------|-----------|---------|
| File       | Tools Help [+/-]           |    |    |                   |      |     |       | Оре    | en Live A | Account |
|            | New                        | ¥. | σ  | Alerts            | Log  |     |       |        |           |         |
| Ръ         | Workspaces                 | ۲  |    | Basic Entry       | Or   | der | Туре: |        | Qty:      |         |
|            | Connect                    | F  | 28 | Chart             | Lir  | nit |       | $\sim$ | 1         | *       |
| ₩          | Disconnect                 | ×  |    | Dynamic SuperDOM  |      |     |       |        |           |         |
|            | Flatten Everything         |    | ۶  | FX Pro            |      |     |       | Buj    | y         |         |
|            |                            |    |    | Level II          |      |     | -     |        |           |         |
|            | Al Interface               |    |    | Market Analyzer   | ID - | Str | То    | Ti I   | nc De     | Cancel  |
| <u> </u>   | Global Simulation Mode     |    |    | News              |      |     |       |        |           |         |
| ×          | Utilities                  | ×  |    | Static SuperDOM   |      |     |       |        |           |         |
| -53        | Exit                       |    | ß  | Strategy Analyzer |      |     |       |        |           |         |
|            |                            |    | 2  | Time And Sales    |      |     |       |        |           |         |

#### **Indicator Setup Variables**

#### Turning Point – TP Renko Bar

• Add instrument/s. Set, then click OK to continue.

| Data Series                           |        |        |                                                              |                                       | x        |  |  |  |
|---------------------------------------|--------|--------|--------------------------------------------------------------|---------------------------------------|----------|--|--|--|
|                                       |        |        | Period                                                       |                                       | ~        |  |  |  |
| · · · · · · · · · · · · · · · · · · · |        |        | Price based on                                               | Last                                  |          |  |  |  |
|                                       |        |        | Туре                                                         | TPRenko                               |          |  |  |  |
|                                       | ^      |        | Brick size                                                   | 4                                     |          |  |  |  |
|                                       |        |        | Chart Style                                                  |                                       |          |  |  |  |
| 68 U/-17                              |        |        | Chart style                                                  | Candlestick                           |          |  |  |  |
| 68 U9-17                              |        |        | Bar width                                                    | 4                                     |          |  |  |  |
| 6E U/-17                              |        | Đ      | Candle outline                                               | Black: 1px                            |          |  |  |  |
| 6E U9-17                              |        |        | Color for down bars                                          | Red                                   |          |  |  |  |
| CL 06-17                              |        |        | Color for up bars                                            | DimGrav                               |          |  |  |  |
| CL 07-17                              |        | Đ      | Wick                                                         | Black; 1px                            |          |  |  |  |
| UL 09-17                              |        |        | Data                                                         | ,                                     |          |  |  |  |
|                                       |        |        | Load data based on                                           | Days                                  |          |  |  |  |
|                                       |        |        | Days to load                                                 | 35                                    |          |  |  |  |
|                                       |        |        | End date                                                     | 7/1/2017                              |          |  |  |  |
|                                       |        |        | Session template                                             | <use instrument="" settings=""></use> |          |  |  |  |
|                                       |        |        | Visual                                                       |                                       |          |  |  |  |
|                                       |        |        | Auto scale                                                   | True                                  |          |  |  |  |
|                                       |        |        | Display in Data Box                                          | True                                  |          |  |  |  |
| E 28 07-17                            | *      |        | Label                                                        | ES 09-17                              |          |  |  |  |
| ES 09-17 (4 TPRenko)                  |        |        | Panel                                                        | 1                                     |          |  |  |  |
|                                       |        |        | Plot session break line                                      | True                                  |          |  |  |  |
|                                       |        |        | Price marker                                                 | True                                  |          |  |  |  |
|                                       |        |        | Price marker color                                           | Black                                 |          |  |  |  |
|                                       |        |        | Scale justification                                          | Right                                 | <b>~</b> |  |  |  |
|                                       |        | C<br>C | olor for executions - sell<br>olor to paint sell executions. |                                       |          |  |  |  |
| New                                   | Remove | Lo     | ad the following Chart Template:                             | <none> ~</none>                       |          |  |  |  |
| ОК                                    |        |        |                                                              | Close                                 |          |  |  |  |

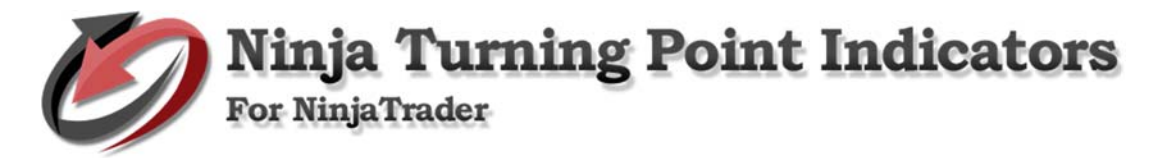

## Intelligent Turning Point Indicator

• Add Intelligent Turning Point indicator - Right click on chart and select Indicators...

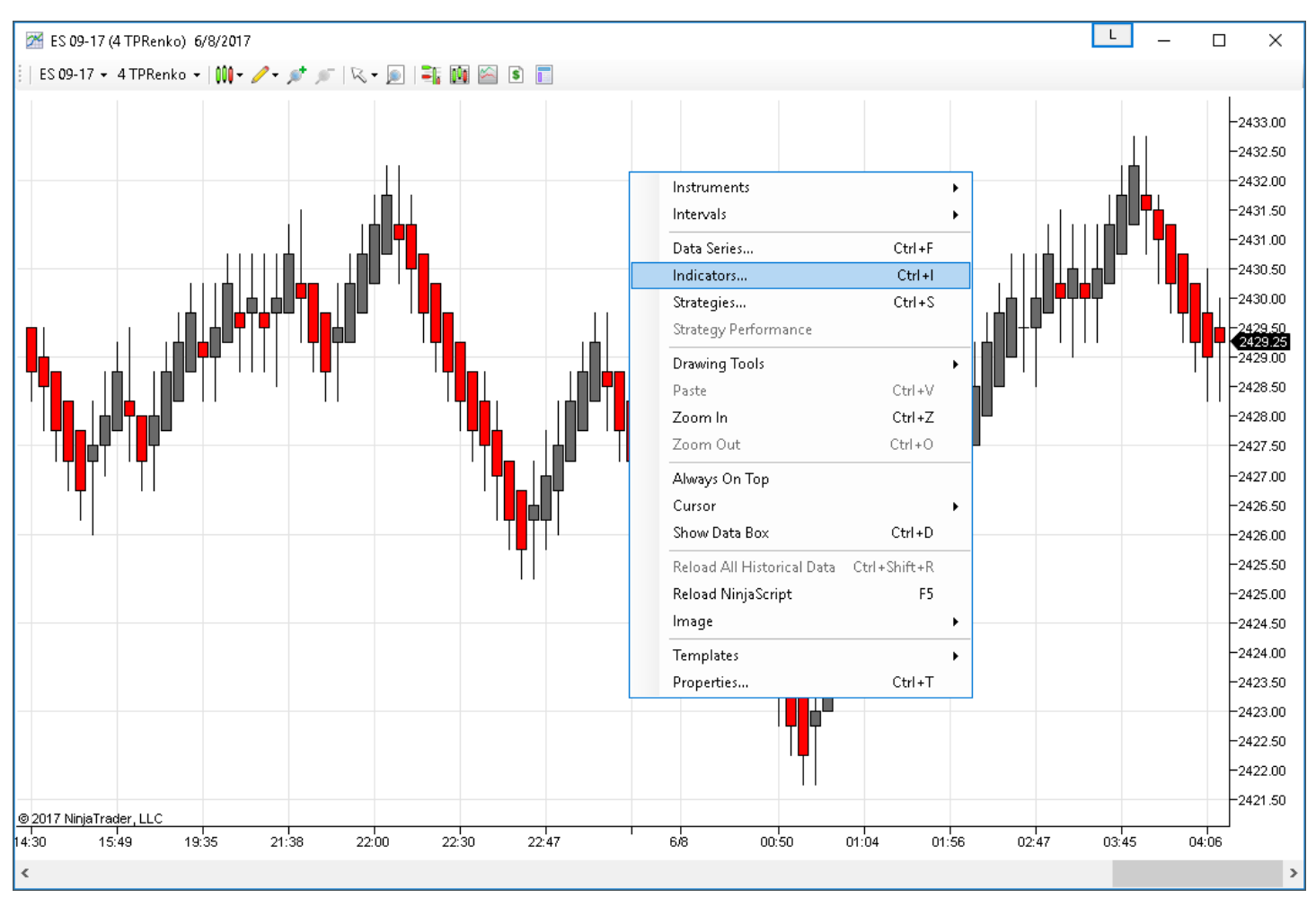

• Select ITurning\_Points\_Indicator and click Apply then click OK to continue.

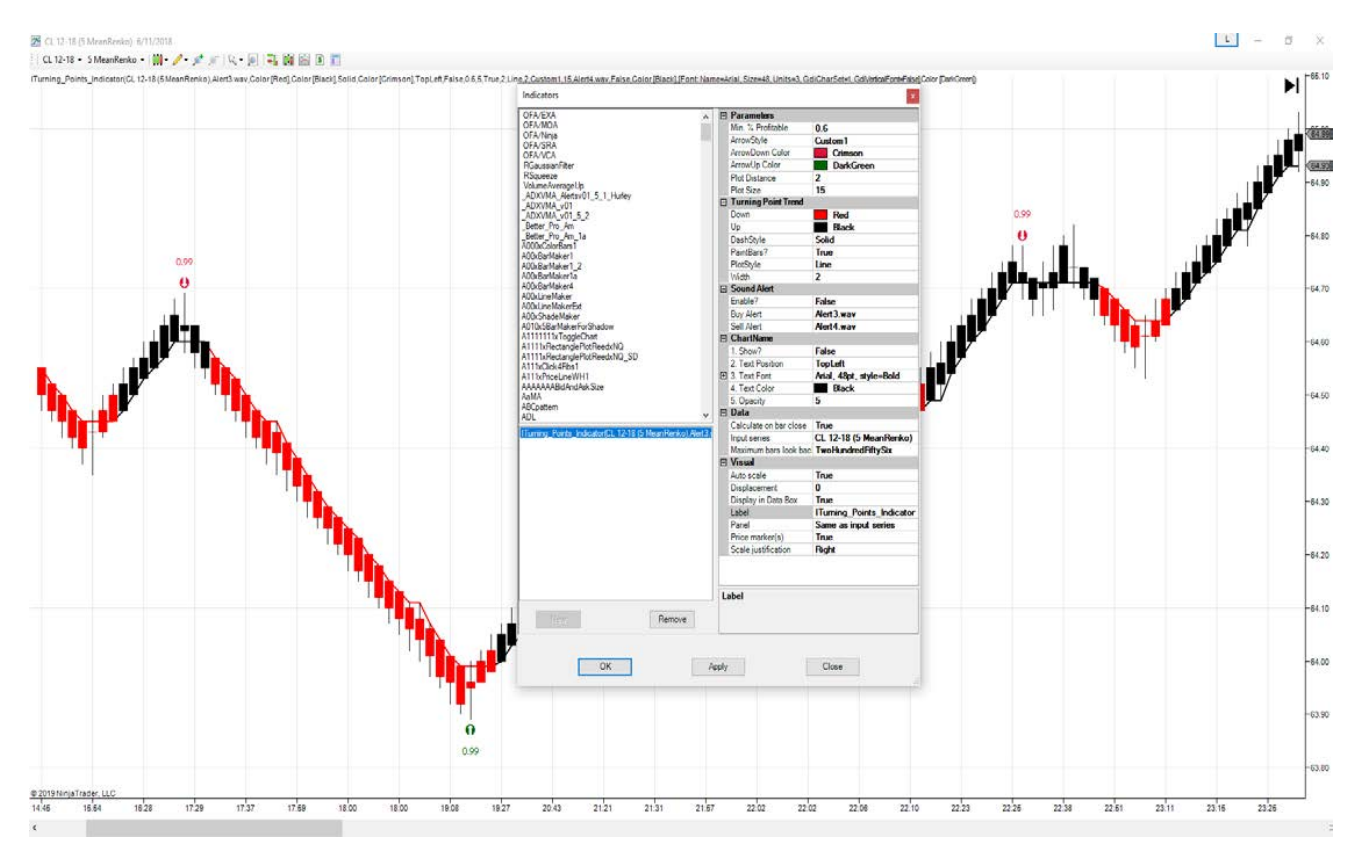

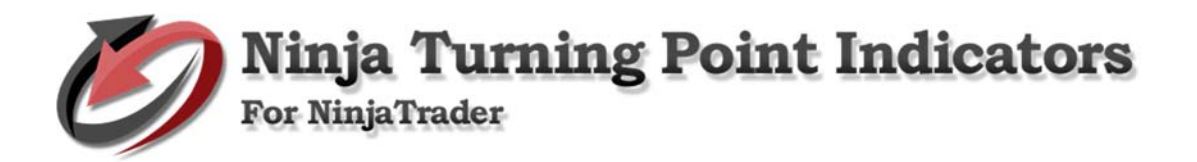

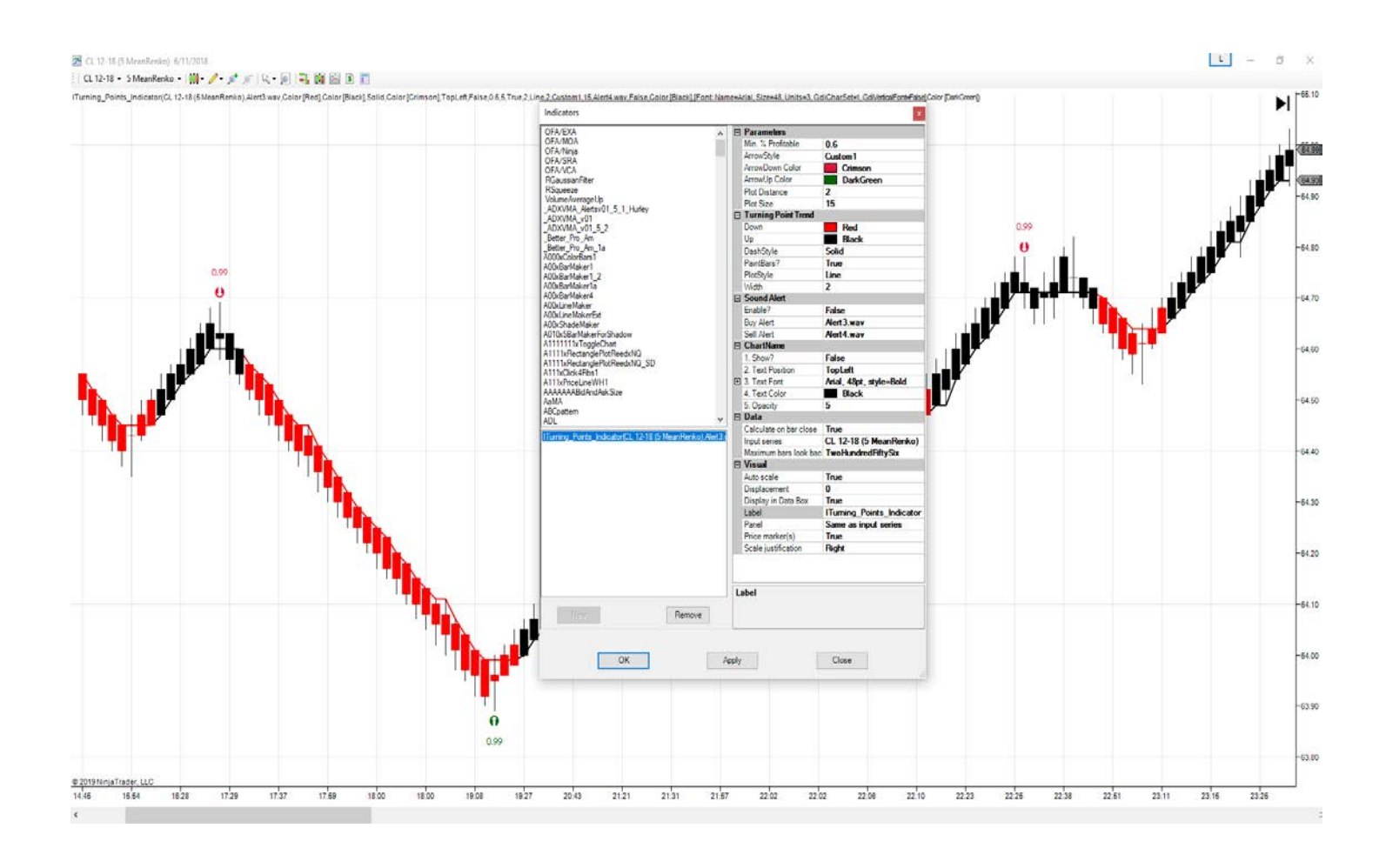

## **Discretionary Manual Trading System**

#### Simple 3 Point system

- Turning Point Renko Bar Average / Mean Renko Bars TPRenko
- **Turning Point Trend Indicator** Shows potential Turning Points
- **Turning Point Trend Indicator** Trend Following system that gets in late and out late but holds a position through long trades without getting out early

A trade is made when there are two (2) factors present in a particular order.

- 1. There is a turning point signal which predicts a change in trend.
- 2. There is a change in trend direction from short (red) to long (black).

# Signal 1 – Change in trend turning point.

#### Signal 2 – Change in trend line signal

Unmarked with a visual change from red

(short) to black (long).

Marked with an arrow and direction of change to black up arrow (long).

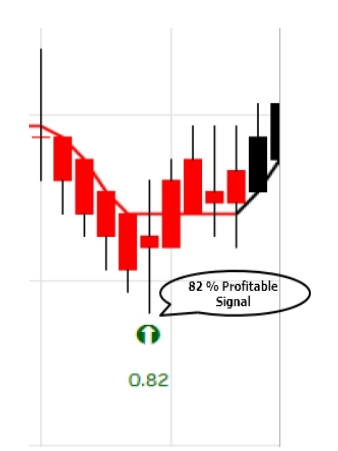

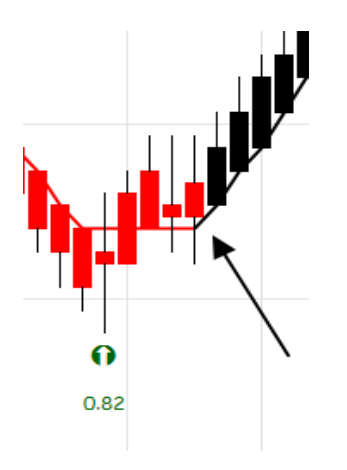

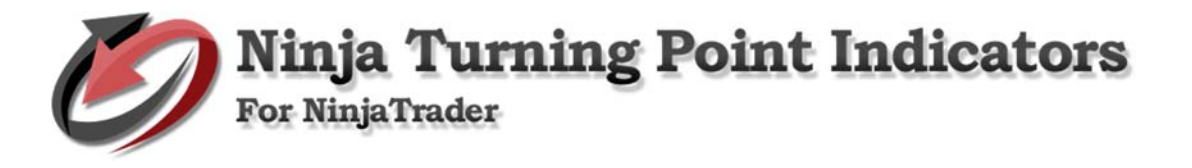

#### Ways to trade

There a couple ways to trade this indicator.

**Aggressive** – enter first contract after the creation of the trend change up bar. Enter the second contract after the true second signal with the change in trend from red (short) to black (red).

**Conservative** – wait for first Turning Point Bar changing direction and then enter when the trend line signal turns from red to black (long).

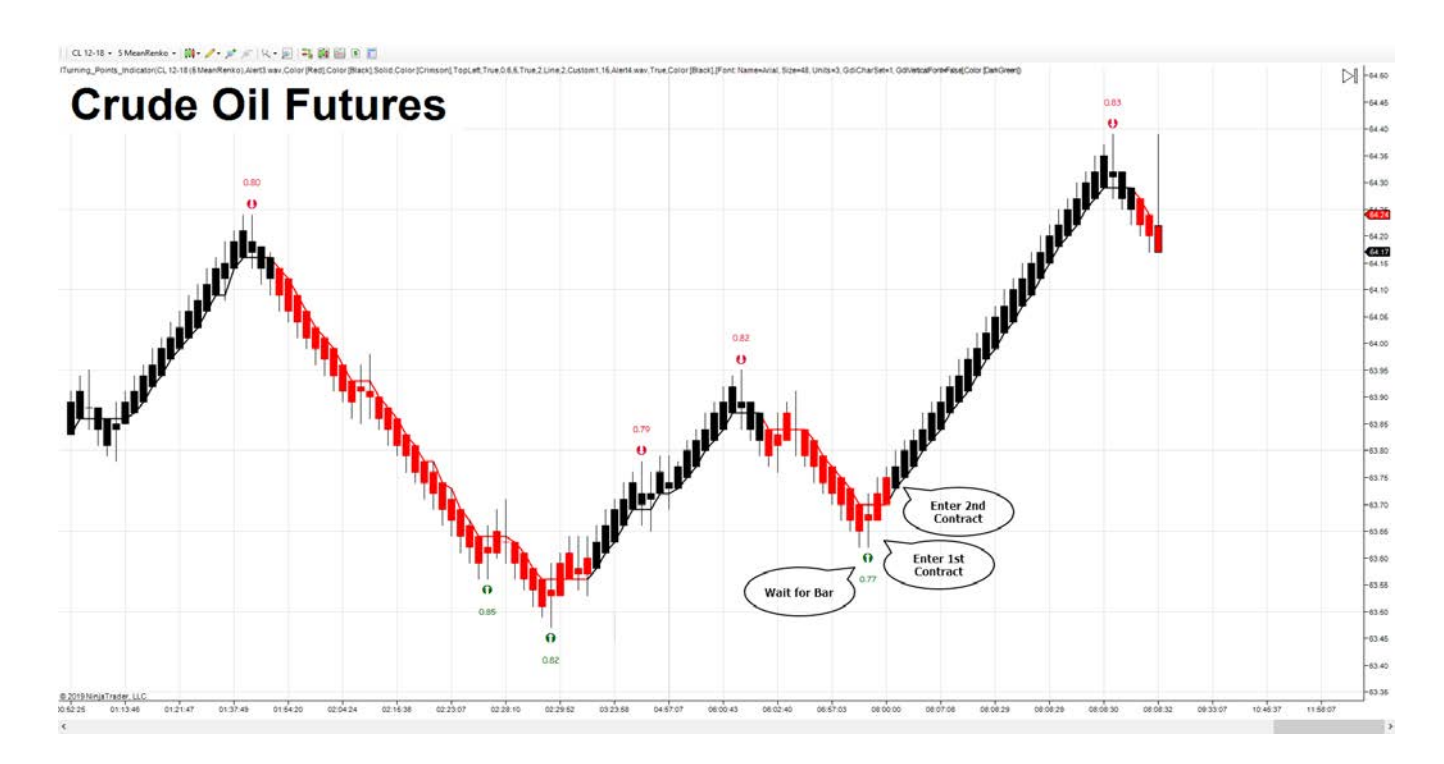

Sometimes – there is a major turning point and no Turning Point signal. Oh well – don't take it. Wait for the signal.

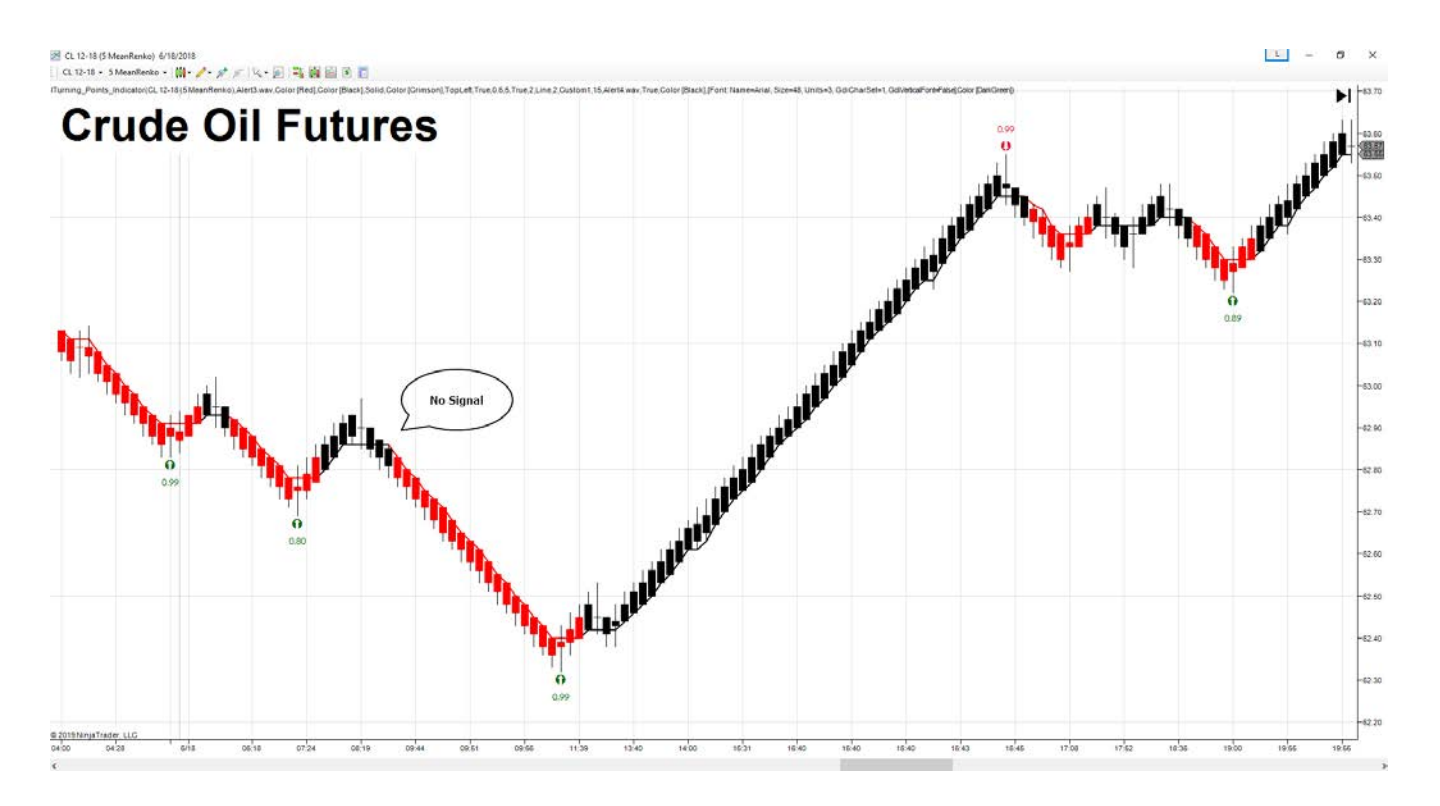

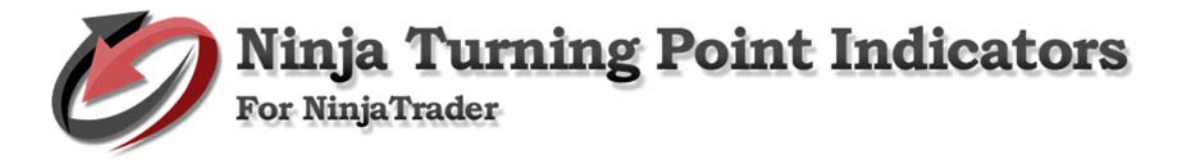

## **Examples of Trades**

Intelligent Point Indicator System – Manual Discretionary System

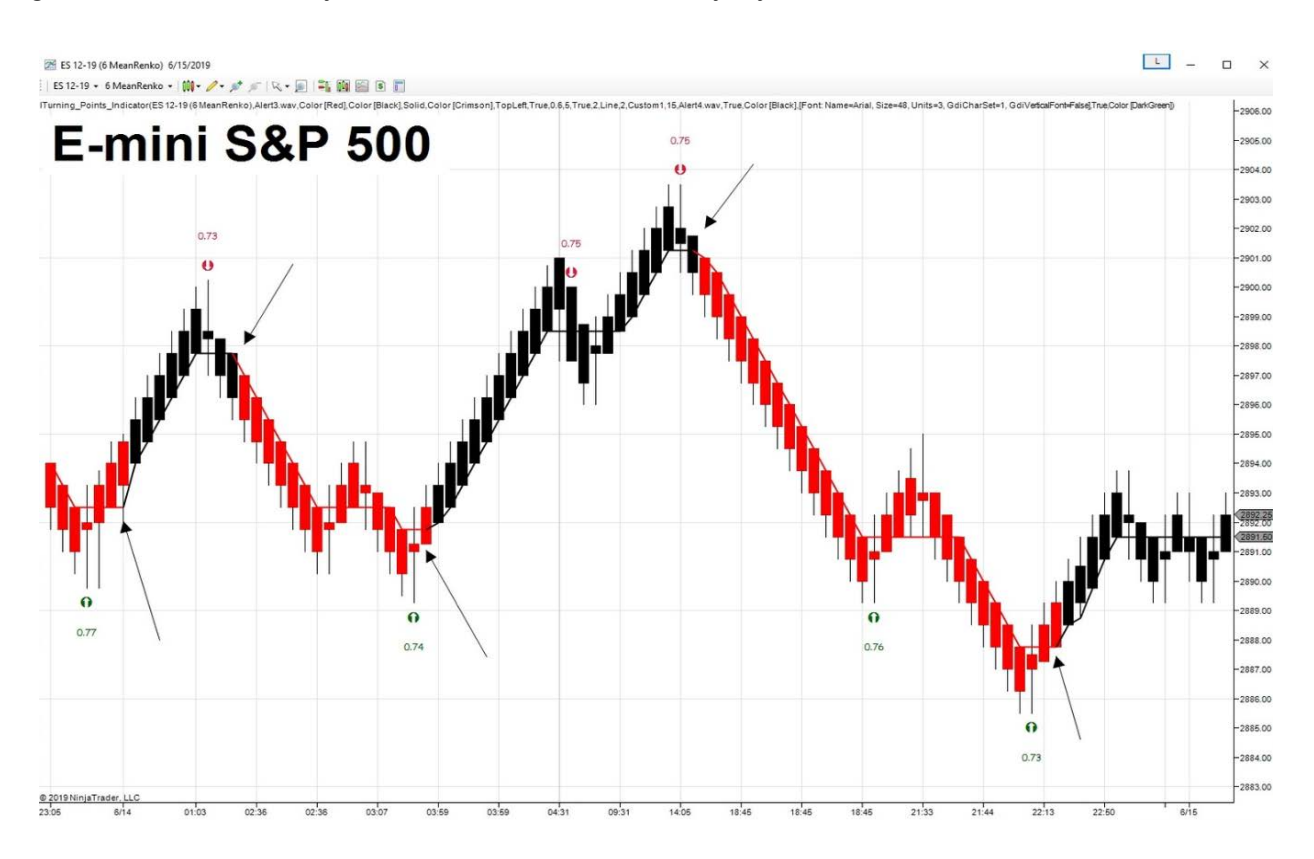

😿 ZB 12-19 (3 MeanRenko) 5/21/2019 | ZB 12-19 + 3 MeanRenko + | 🗰 + 🖉 + 💉 💉 | 🔍 - 🗩 | 💐 🌆 🔛 🖲 🔳

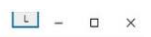

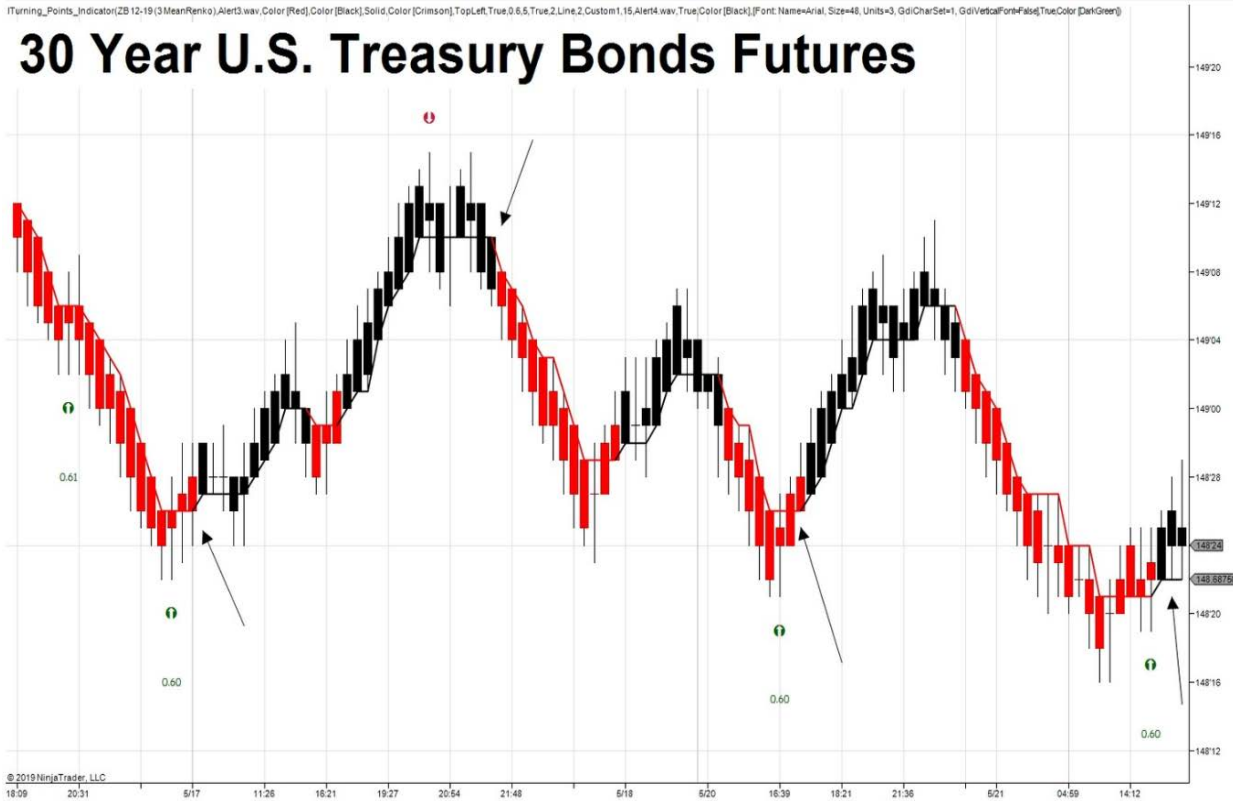

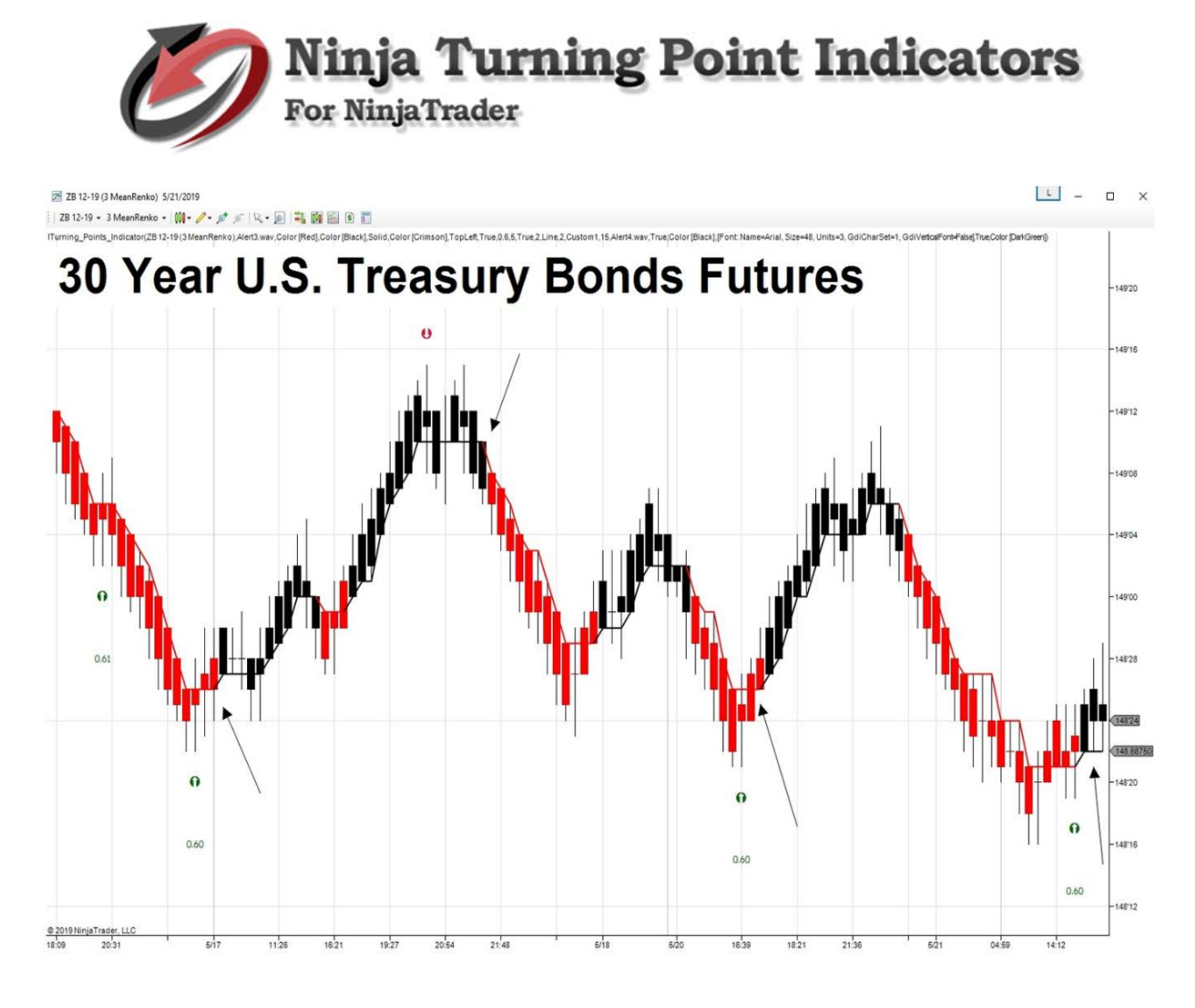

Show a potential target and stop setup - dynamically changed base on the most profitable combination.

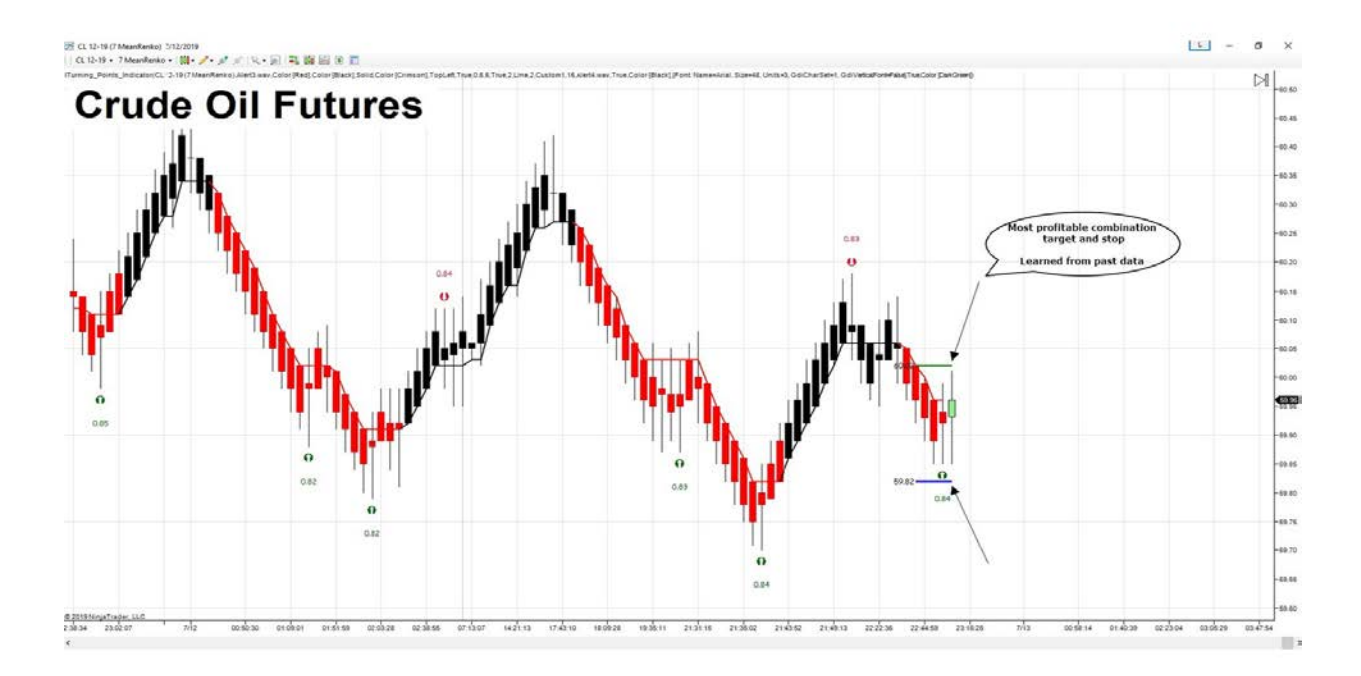